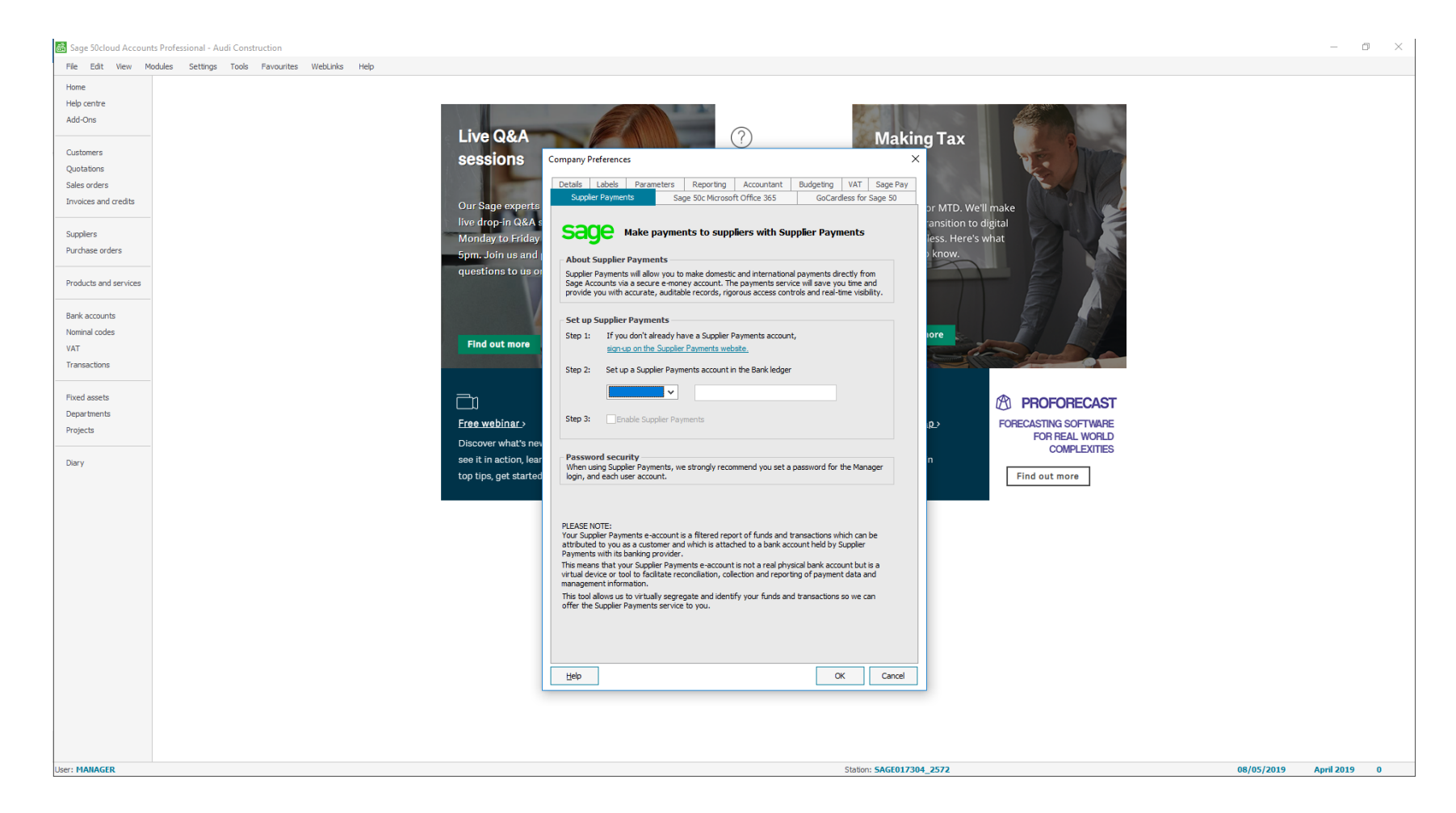

Click Settings and then Company Preferences. If requested, enter Sage password. Click on the Supplier Payments tab and then click on the Step 2 drop down.

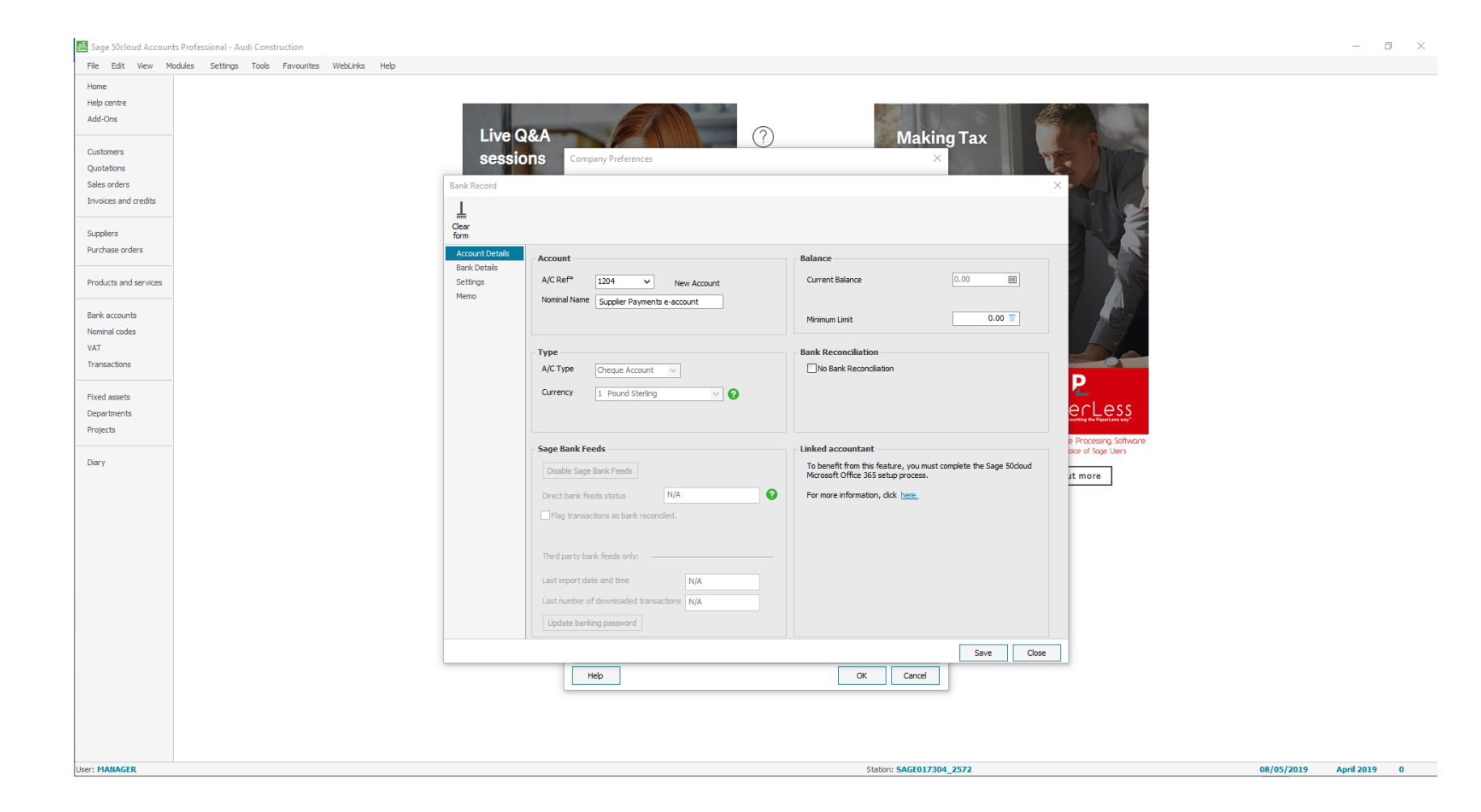

A new bank ledger must be created. Enter an account reference and then click Save.

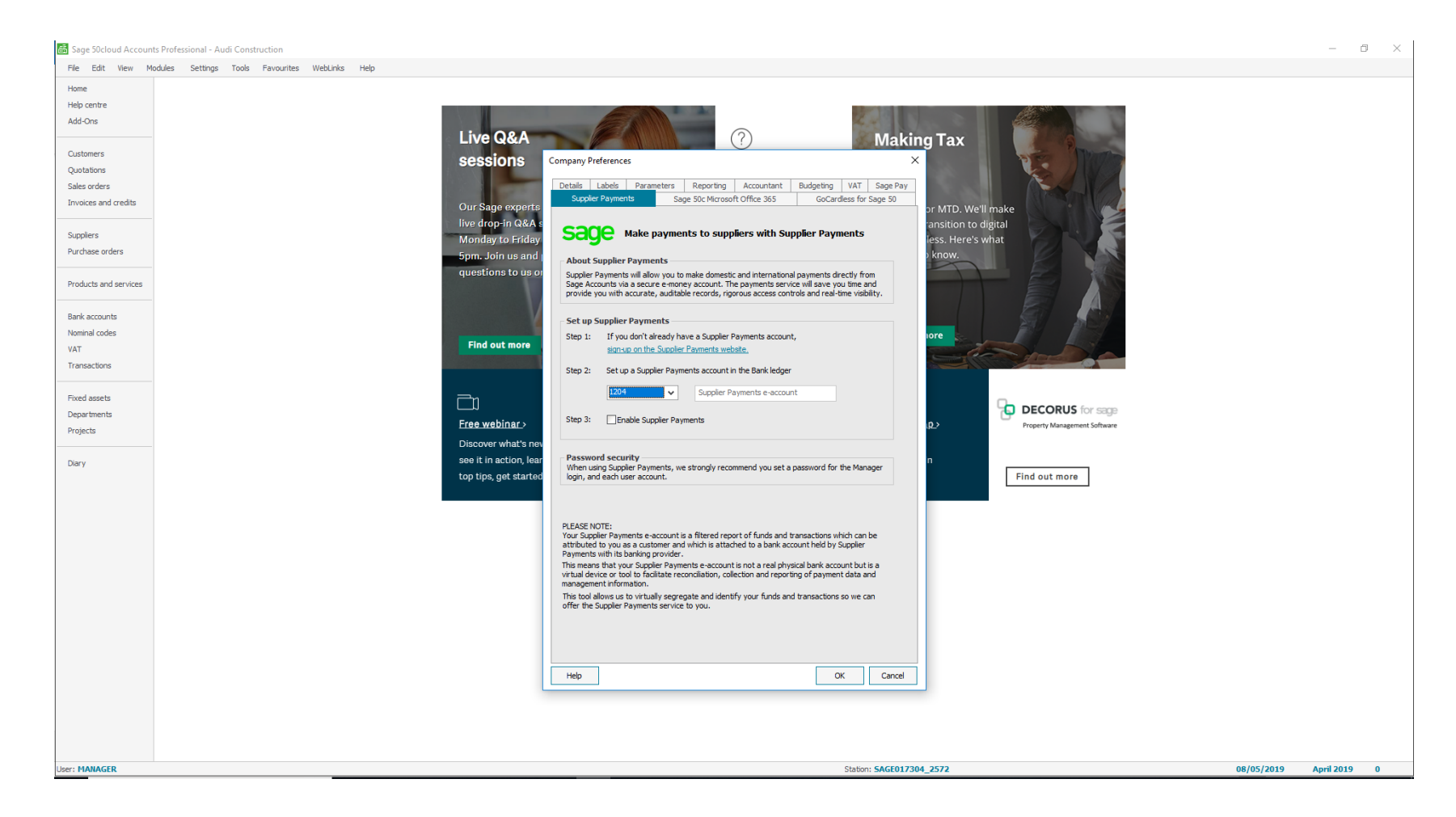

The new account reference will now show in Step 2.

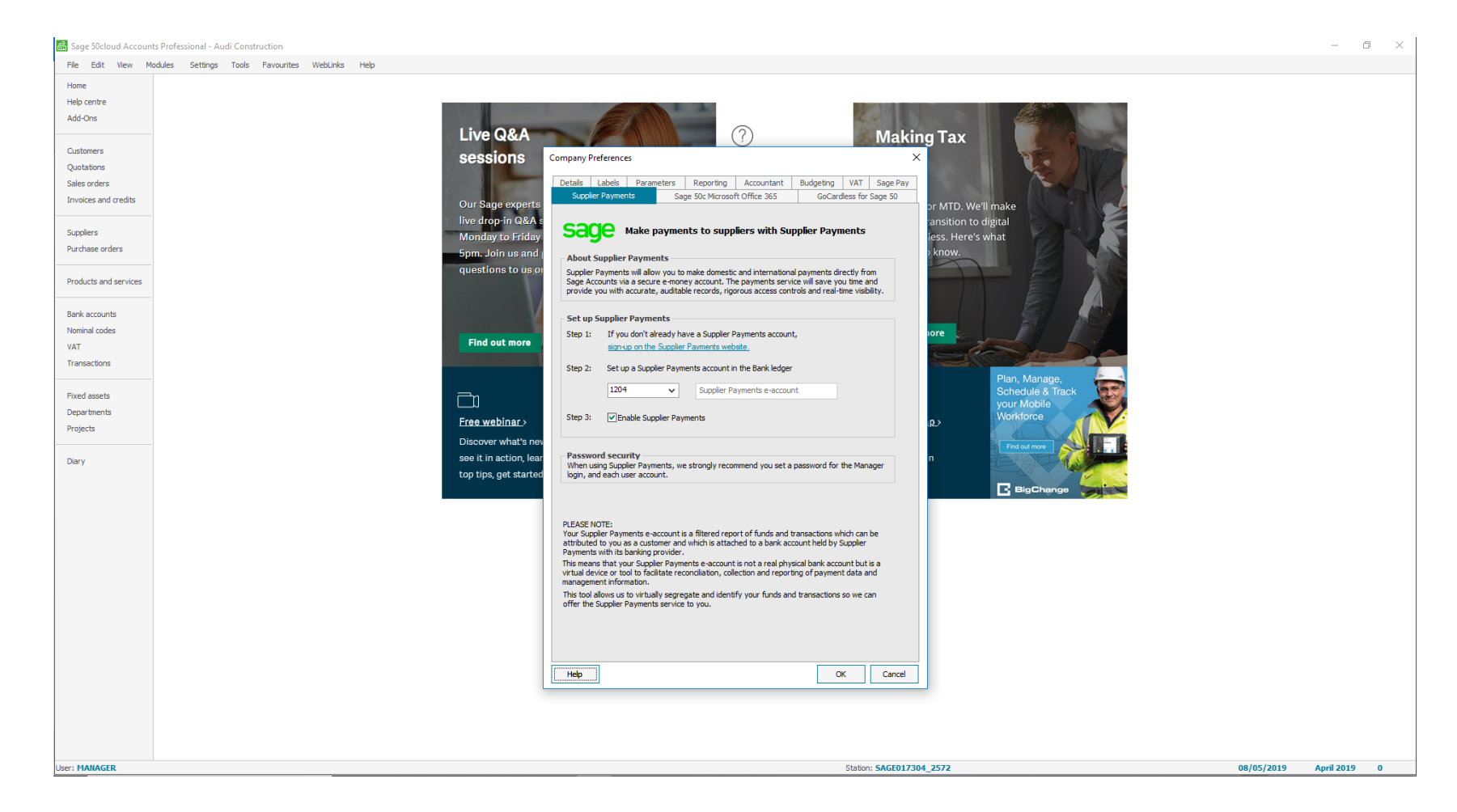

You now need to tick Step 3 to enable Supplier Payments and then click OK.

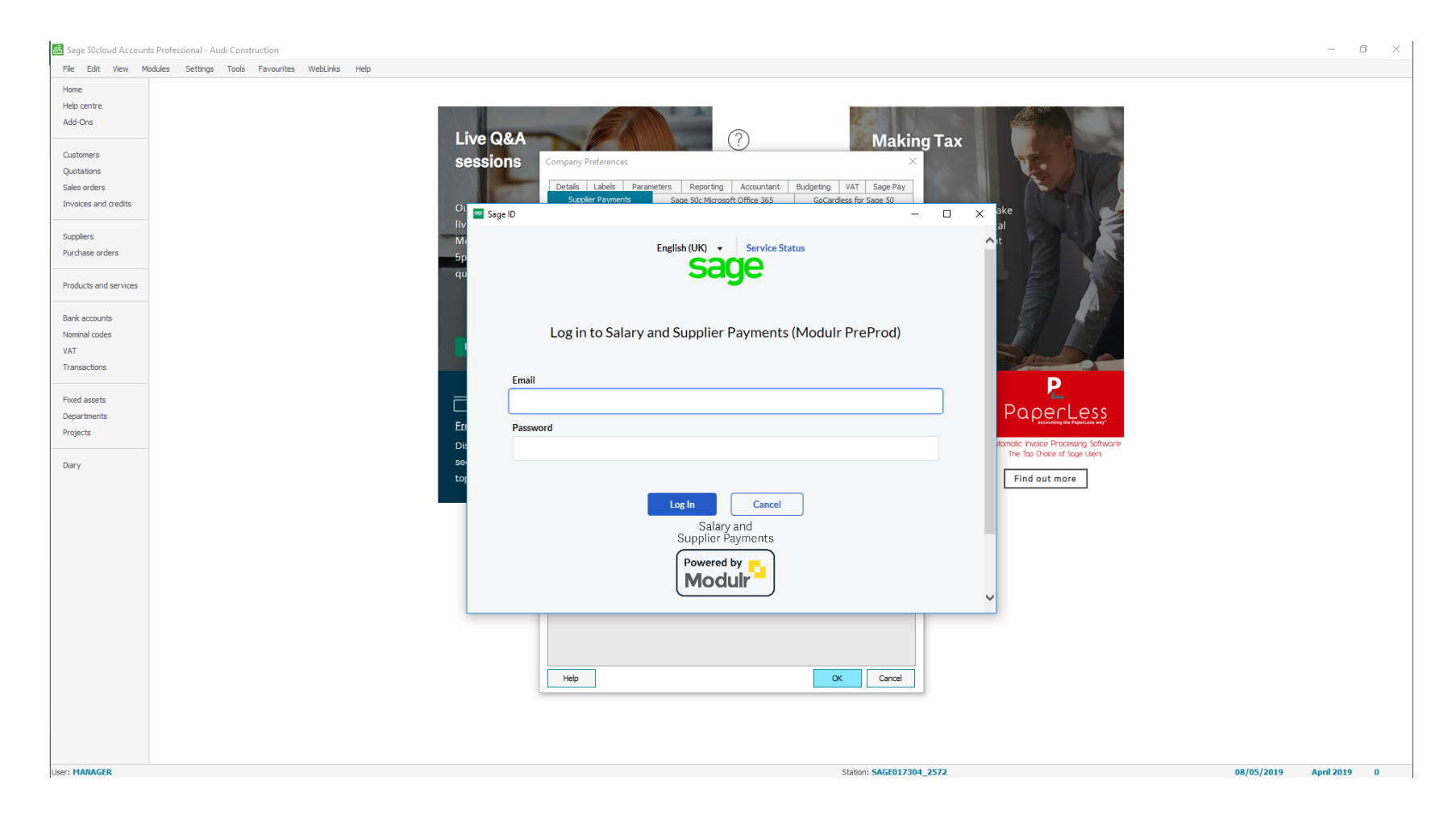

You will be requested to log in with your Sage ID.

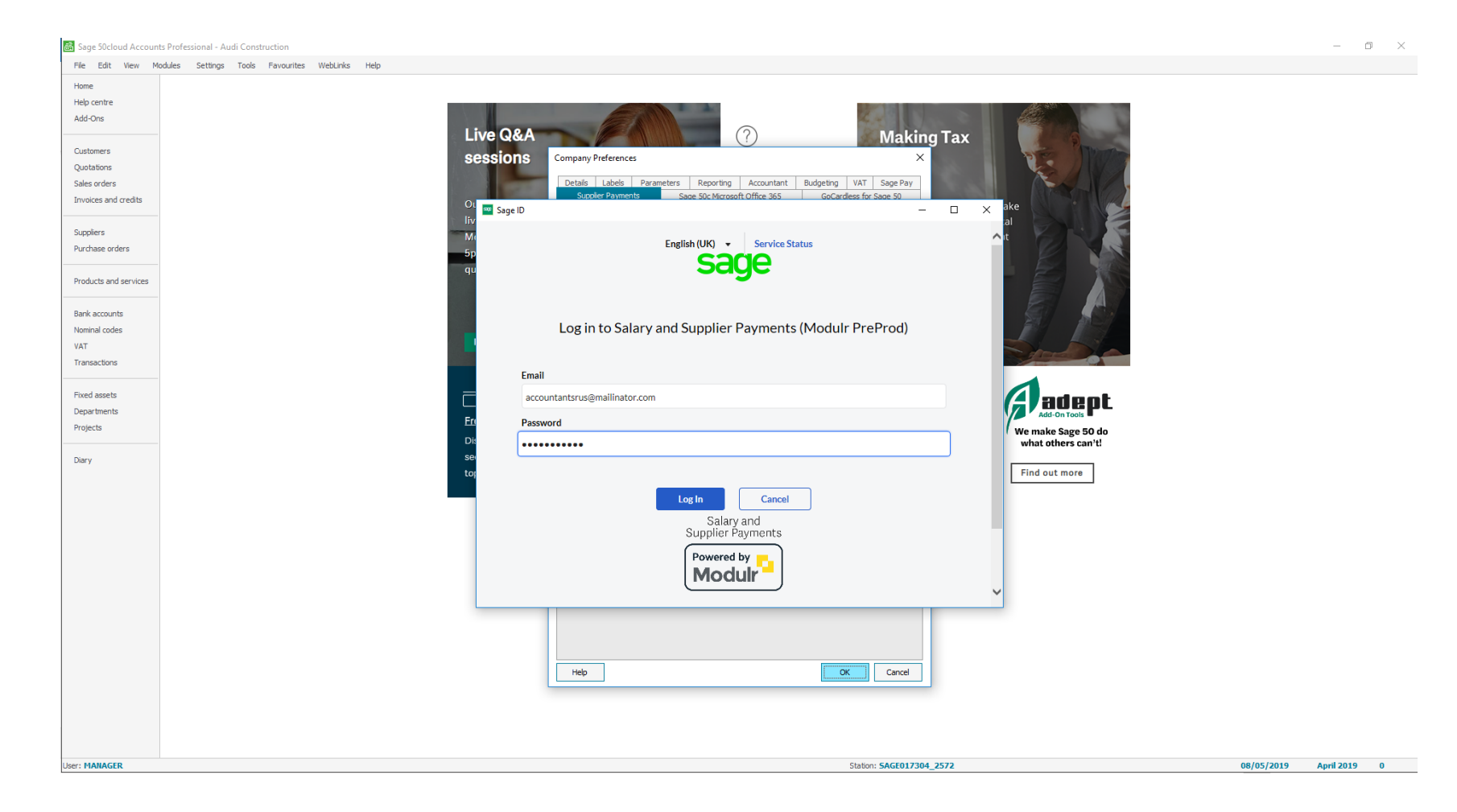

Once you have entered your Sage ID details, click on Log In.

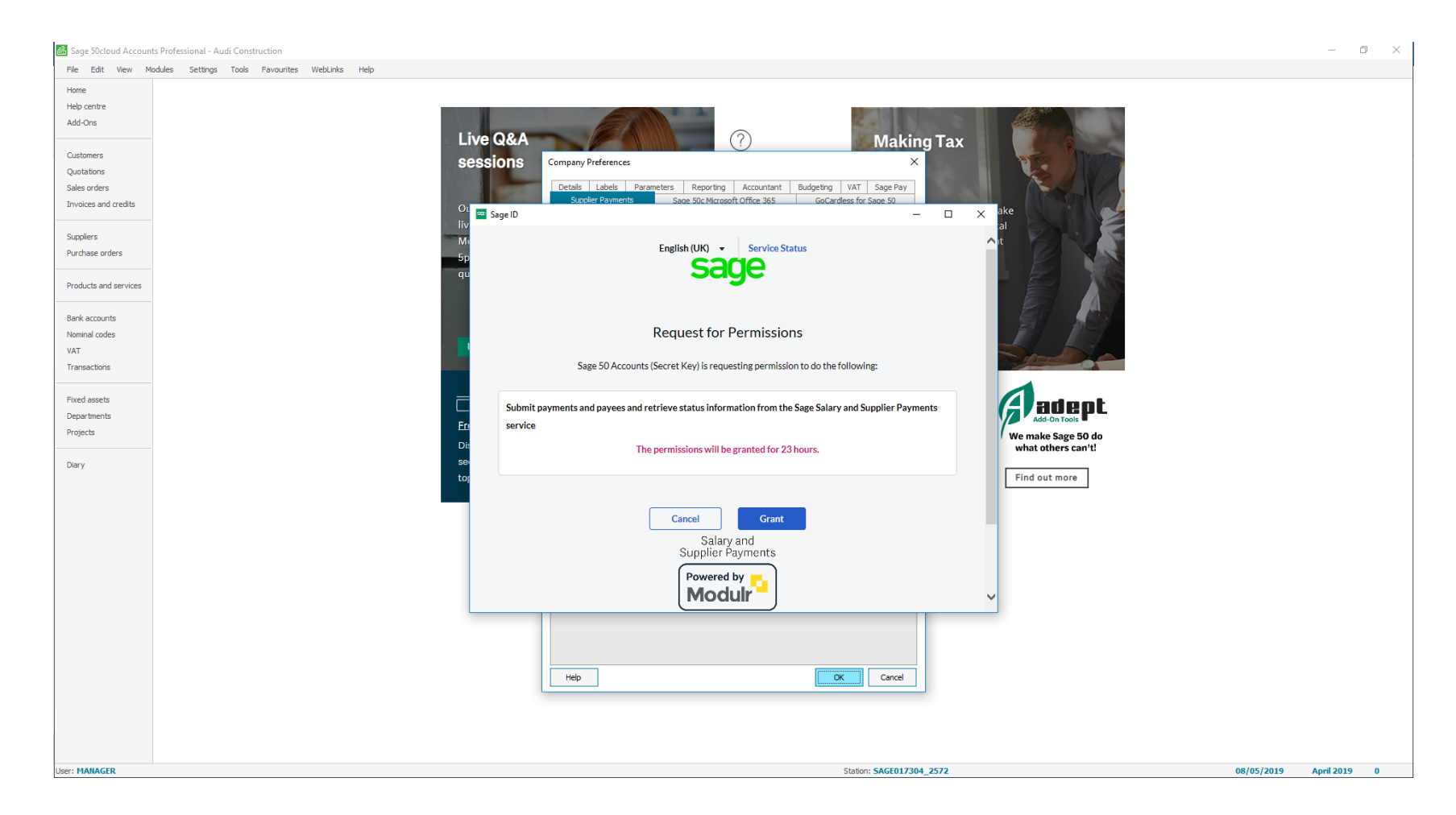

This message will appear. Click on Grant.

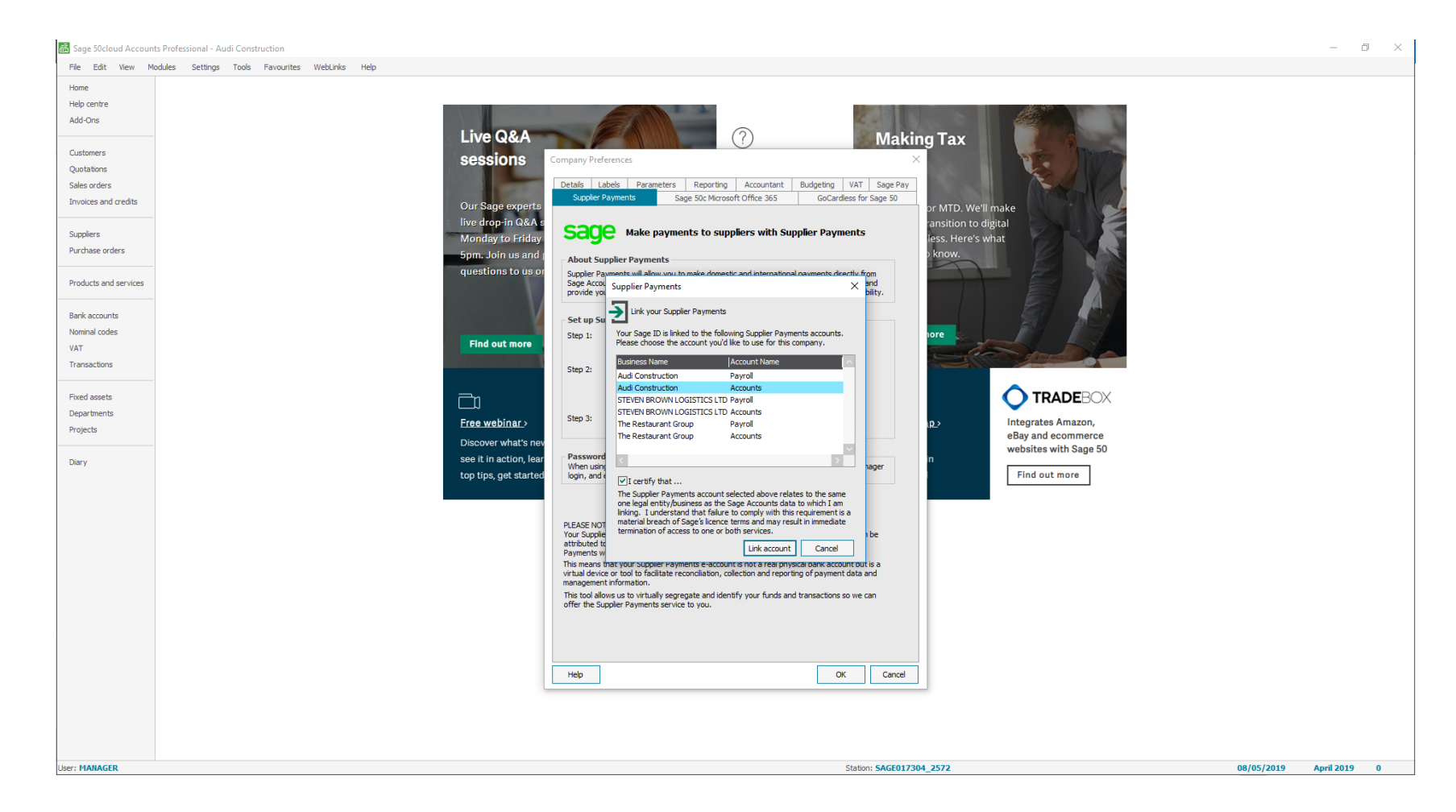

Choose the correct business from the list, tick the terms and then click Link Account.

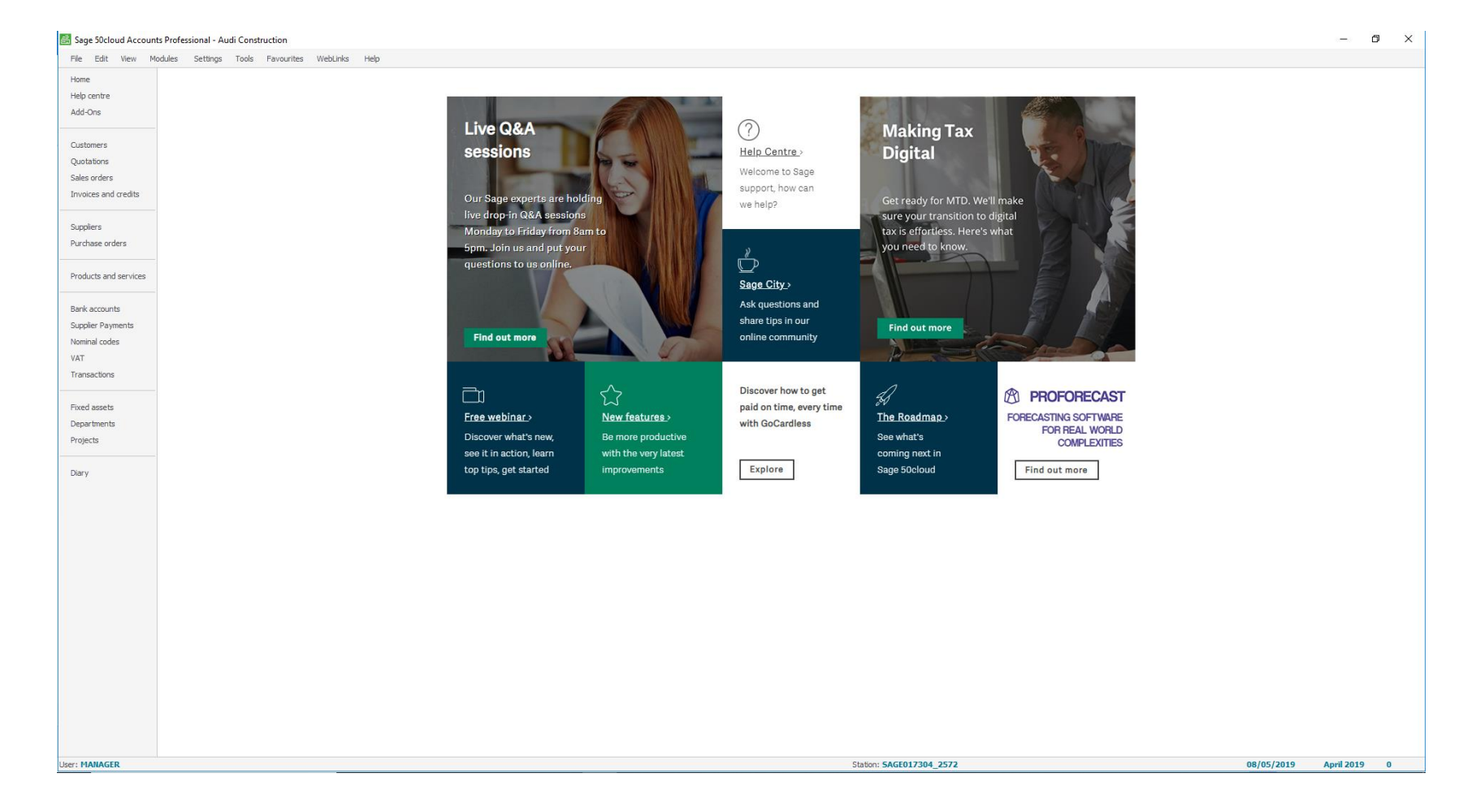

Supplier Payments now shows on the left hand side which confirms you have now been successfully linked.

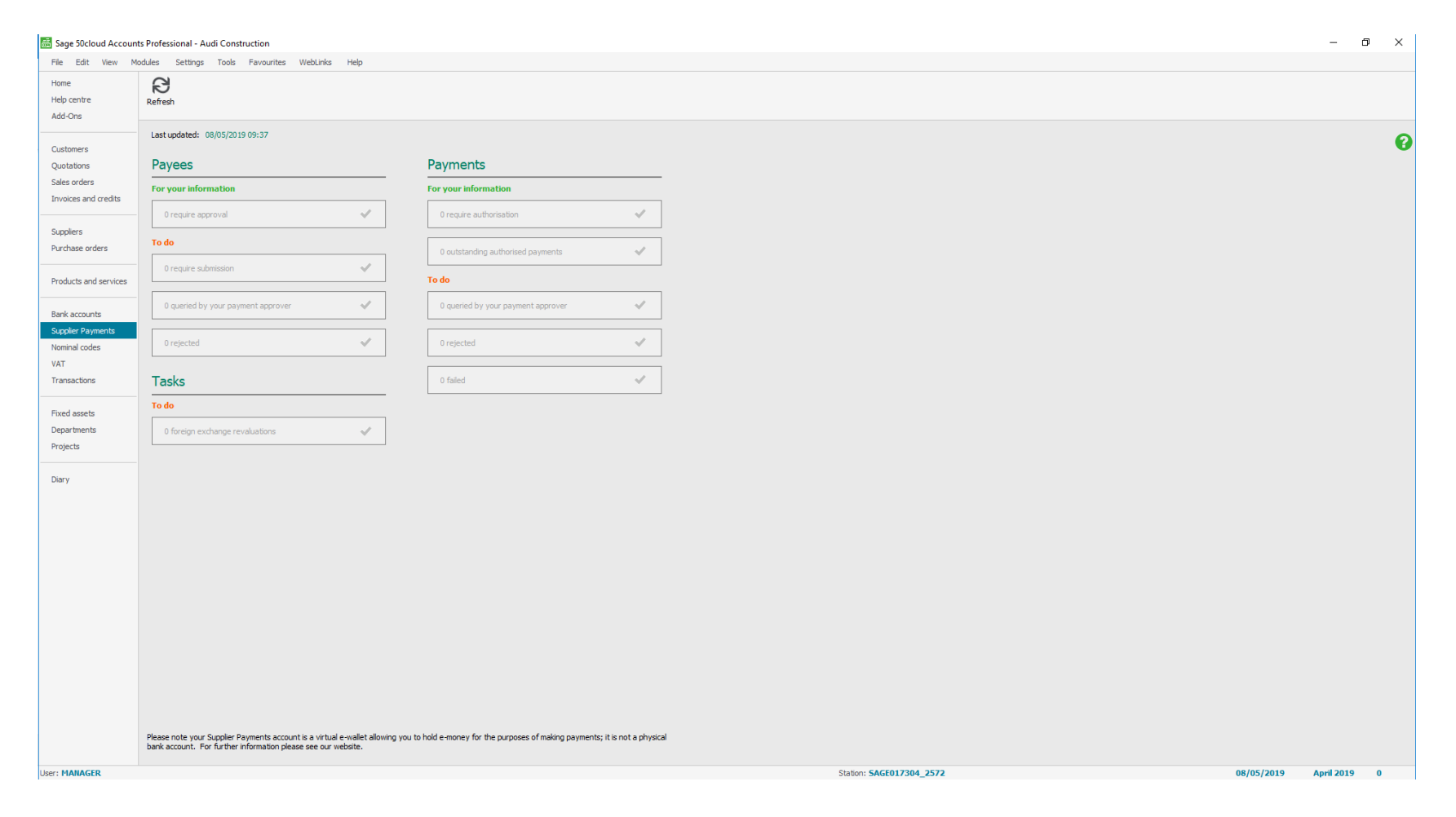

You can click on Supplier Payments to open the dashboard to see what it looks like.

| 😹 Sage 50cloud Account                                          | ts Professional - The Rest | aurant Limited       |                                                          |                                     |                                             |                |                                |                        |                   | -                        | o ×          |
|-----------------------------------------------------------------|----------------------------|----------------------|----------------------------------------------------------|-------------------------------------|---------------------------------------------|----------------|--------------------------------|------------------------|-------------------|--------------------------|--------------|
| File Edit View Mo                                               | odules Settings Tool       | s Favourites WebL    | inks Help                                                |                                     |                                             |                |                                |                        |                   |                          |              |
| Home<br>Help centre<br>Add-Ons                                  | New Edit Wizard Du         | Dicate Batch Activit | y Batch Batch Supplier Aged Price redit payment balances | ists Suggest Disputes C<br>payments | ontra Refund Write offs<br>artres & returns | Communications | Clear Print list Send to Excel | Labels Letters Reports |                   |                          |              |
|                                                                 | Supplier Record            |                      |                                                          |                                     |                                             | - 🗆 X          |                                |                        | Include inactive  | e 🗹 💿 Standard 🔿 Mana    | age payments |
| Customers<br>Quotations<br>Sales orders<br>Invoices and credits | Clear New order            | skype Google<br>Maps |                                                          |                                     |                                             |                | <del>.t</del>                  | Telephone              | Payee Status      | Email Or Print           |              |
|                                                                 | Details<br>Defaults        | Bank Details         |                                                          | Payment Details                     |                                             |                |                                |                        |                   |                          |              |
| Suppliers<br>Purchase orders                                    | Credit Control<br>Bank     | Bank Name            |                                                          | BACS/SEPA Ref                       |                                             |                |                                |                        |                   |                          |              |
| Products and services                                           | Communications<br>Memo     | Street1<br>Street2   |                                                          | IBAN<br>BIC/Swift                   |                                             |                |                                |                        |                   |                          |              |
|                                                                 |                            | County               |                                                          | Roll Number                         |                                             |                |                                |                        |                   |                          |              |
| Bank accounts                                                   | Purchases                  | Post Code            |                                                          | Additional Ref                      |                                             |                |                                |                        |                   |                          |              |
| Supplier Payments<br>Nominal codes                              | Orders<br>Graph            | Account Name         | Joes Fruit and Veg                                       |                                     |                                             |                |                                |                        |                   |                          |              |
| VAT                                                             | or op it                   | Account Number       | 61375068                                                 | Payment Method                      | Supplier Payments                           | ×              |                                |                        |                   |                          |              |
| Transactions                                                    |                            |                      |                                                          | Online Payments                     |                                             |                |                                |                        |                   |                          |              |
| Fixed assets<br>Departments                                     |                            |                      |                                                          | Status                              | Requires submission                         | 0              |                                |                        |                   |                          |              |
| Projects                                                        |                            |                      |                                                          |                                     |                                             |                |                                |                        |                   |                          |              |
| Diary                                                           |                            |                      |                                                          |                                     |                                             |                |                                |                        |                   |                          |              |
|                                                                 |                            |                      |                                                          |                                     |                                             |                |                                |                        |                   |                          |              |
|                                                                 |                            |                      |                                                          |                                     |                                             |                |                                |                        |                   |                          |              |
|                                                                 |                            |                      |                                                          |                                     |                                             |                |                                |                        |                   |                          |              |
|                                                                 |                            |                      |                                                          |                                     |                                             |                |                                |                        |                   |                          |              |
|                                                                 |                            |                      | [4 4                                                     |                                     | ▶I                                          | Save Close     |                                |                        |                   |                          |              |
|                                                                 |                            |                      |                                                          |                                     |                                             |                |                                |                        |                   |                          |              |
|                                                                 |                            |                      |                                                          |                                     |                                             |                |                                |                        |                   |                          |              |
|                                                                 |                            |                      |                                                          |                                     |                                             |                |                                |                        |                   |                          |              |
|                                                                 |                            |                      |                                                          |                                     |                                             |                |                                |                        |                   |                          |              |
|                                                                 | 5                          |                      |                                                          |                                     |                                             |                |                                |                        |                   |                          | >            |
|                                                                 |                            |                      |                                                          |                                     |                                             |                |                                | 204 42464              | 0 of 0 suppliers  | selected, total balance: | 0.00         |
| JSET: MANAGER                                                   |                            |                      |                                                          |                                     |                                             |                | Station: SAGE01                | /304_13164             | Last P.O: 0 17/04 | +/2019 April 2019        | U            |

Open supplier record and then click on the Bank tab. Change the payment method to Supplier Payments and then click Save.

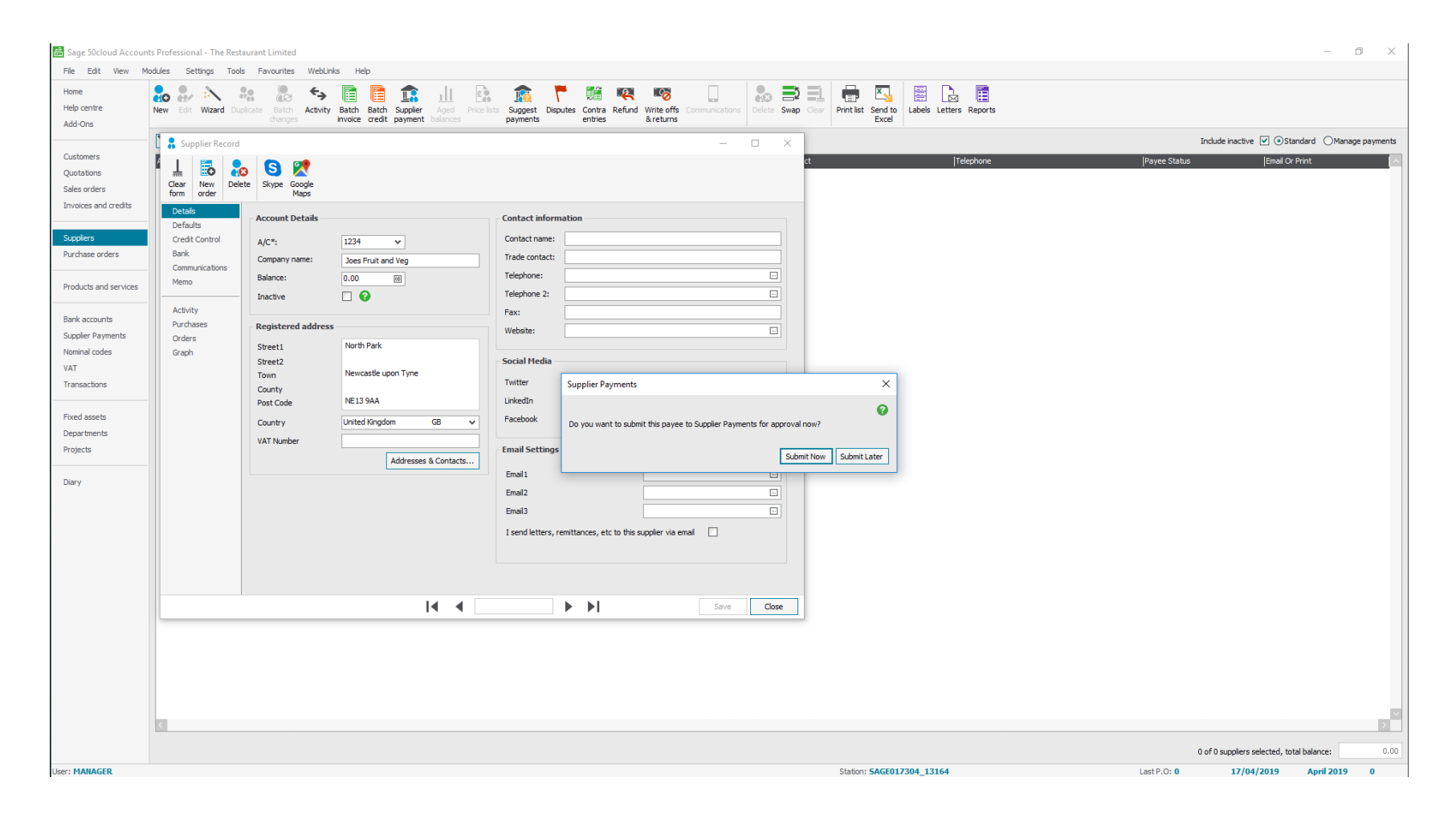

This message will appear asking if you would like to submit the supplier now or later. Click Submit Now.

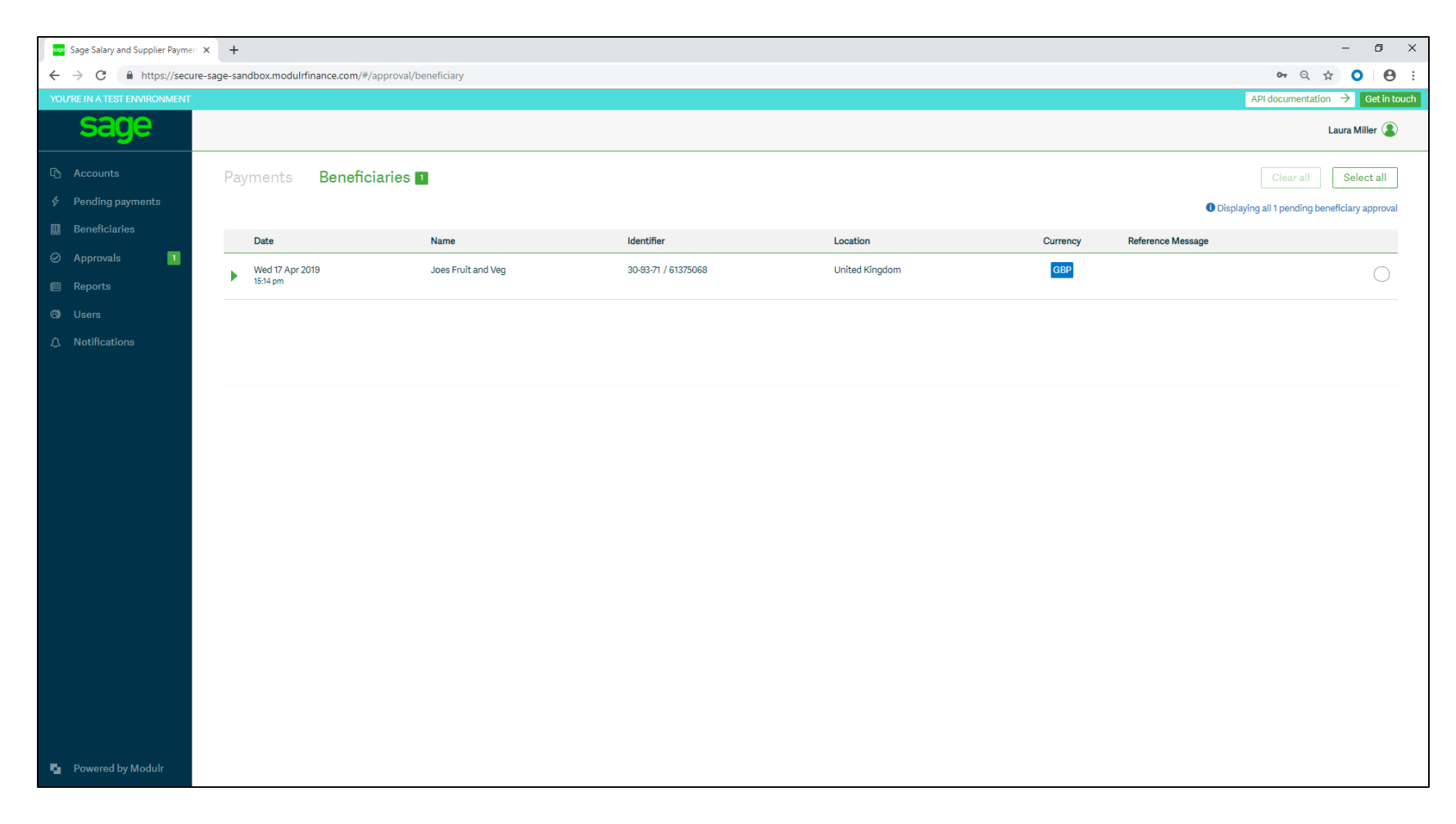

Open the Salary and Supplier Payments website and log in. Click on Approvals > Beneficiaries.

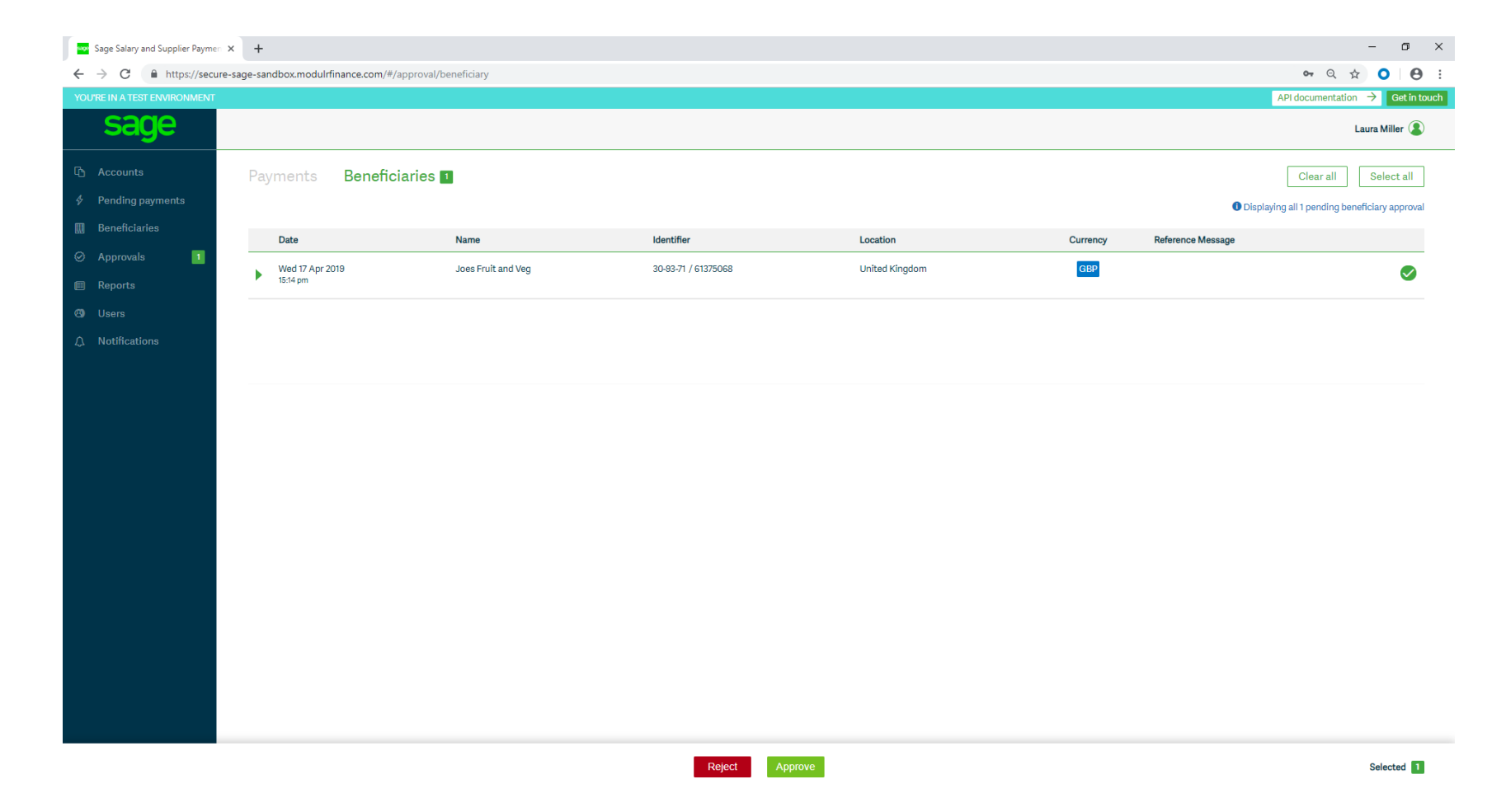

Click Select all and then Approve.

| Sage Salary and Supplier Paymen                | × +                                  |                      |                     |                |                        | - 0 ×                                         |
|------------------------------------------------|--------------------------------------|----------------------|---------------------|----------------|------------------------|-----------------------------------------------|
| ← → C 🔒 https://secure                         | e-sage-sandbox.modulrfinance.com/#/a | approval/beneficiary |                     |                |                        | ॰ 🤉 🛧 🗿 \varTheta :                           |
| YOU'RE IN A TEST ENVIRONMENT                   |                                      |                      |                     |                |                        |                                               |
| sage                                           |                                      |                      |                     |                |                        | Laura Miller 😩                                |
| 다 Accounts                                     |                                      | aries 🔟              |                     |                |                        |                                               |
| Pending payments                               |                                      |                      |                     |                |                        | Displaying all 1 pending beneficiary approval |
| III Beneficiaries                              | Date                                 | Name                 | Identifier          | Location       | Currency Reference Met | isage                                         |
| <ul> <li>Approvals</li> <li>Reports</li> </ul> | Wed 17 Apr 2019<br>15:14 pm          | Joes Fruit and Veg   | 30-93-71 / 61375068 | United Kingdom | GBP                    | 0                                             |
| (3) Users                                      |                                      |                      |                     |                |                        |                                               |
| ے Notifications                                |                                      |                      |                     |                |                        |                                               |
|                                                |                                      |                      | Confirmation        | on             |                        |                                               |
|                                                |                                      |                      | Approve 1 benefic   | iary?          |                        |                                               |
|                                                |                                      |                      |                     |                |                        |                                               |
|                                                |                                      |                      | Арргоче             |                |                        |                                               |
|                                                |                                      |                      | Canaal              |                |                        |                                               |
|                                                |                                      |                      | Cancer              |                |                        |                                               |
|                                                |                                      |                      |                     |                |                        |                                               |
|                                                |                                      |                      |                     |                |                        |                                               |
|                                                |                                      |                      |                     |                |                        |                                               |
|                                                |                                      |                      |                     |                |                        |                                               |
|                                                |                                      |                      |                     |                |                        |                                               |
|                                                |                                      |                      |                     |                |                        |                                               |
|                                                |                                      |                      |                     |                |                        |                                               |
|                                                |                                      |                      |                     |                |                        |                                               |
|                                                |                                      |                      | Reject Ap           |                |                        | Selected 1                                    |
|                                                |                                      |                      |                     |                |                        |                                               |

This message will appear. Click on Approve.

| Sage Salary                              | and Supplier Payme: × +                                                   | -       | ٥   | ×   |
|------------------------------------------|---------------------------------------------------------------------------|---------|-----|-----|
| $\leftarrow \  \   \rightarrow \  \   C$ | https://secure-sage-sandbox.modulrfinance.com/#/approval/C120ARA4/payment | • २ 🕁 🕻 | 0 0 | ) : |

## Authenticate using Authy app

Follow the instructions on your phone when you receive a message from Authy.

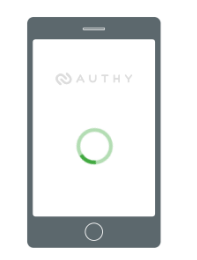

No message on your phone? Make sure you have installed and registered the Authy app.

You will have to authenticate the approval using the Authy app.

| Sage Salary and Supplier Paymen                        | × +                                           |                     |          |                |                    | - 0 ×                         |
|--------------------------------------------------------|-----------------------------------------------|---------------------|----------|----------------|--------------------|-------------------------------|
| ← → C 🔒 https://secure                                 | -sage-sandbox.modulrfinance.com/#/customer/C1 | 20ARA4/beneficiary  |          |                | <b>o</b> 7 Q       | ☆ ○ ⊖ :                       |
| YOU'RE IN A TEST ENVIRONMENT                           |                                               |                     |          |                | API documentati    | ion $ ightarrow$ Get in touch |
| sage                                                   | The Restaurant Group 🟮                        |                     |          |                |                    | Laura Miller 🔱                |
| <ul> <li>Accounts</li> <li>Pending payments</li> </ul> | Beneficiaries Unapproved                      |                     |          |                |                    | ĺ                             |
| 🛄 Beneficiaries                                        | Search                                        |                     |          |                |                    |                               |
| ⊘ Approvals                                            | Name, identifier or reference                 | Go                  |          |                |                    |                               |
| ■ Reports Ø Users                                      | Name                                          | Identifier          | Currency | Location       | Reference message  |                               |
| ↓ Notifications                                        | Emily Green                                   | 30-93-71 / 61375068 | GBP      | United Kingdom | Emily Green        |                               |
|                                                        | Joes Fruit and Veg                            | 30-93-71 / 61375068 | GBP      | United Kingdom | Joes Fruit and Veg |                               |
|                                                        | Richard Davies                                | 30-93-71 / 61375068 | GBP      | United Kingdom | Richard Davies     |                               |
|                                                        | Sarah Smith                                   | 30-93-71 / 61375068 | GBP      | United Kingdom | Sarah Smith        |                               |
|                                                        |                                               |                     |          |                |                    |                               |
|                                                        |                                               |                     |          |                |                    |                               |
|                                                        |                                               |                     |          |                |                    |                               |
|                                                        |                                               |                     |          |                |                    |                               |
|                                                        |                                               |                     |          |                |                    |                               |
|                                                        |                                               |                     |          |                |                    |                               |
|                                                        |                                               |                     |          |                |                    |                               |
|                                                        |                                               |                     |          |                |                    |                               |
| Powered by Modulr                                      |                                               |                     |          |                |                    |                               |

Your beneficiaries will now be approved.

| Instrument       Instrument       Instrument <th>Include inactive<br/>Balance<br/>0.00</th>                                                                                                    | Include inactive<br>Balance<br>0.00 |
|----------------------------------------------------------------------------------------------------|-------------------------------------|
| Norm Ref Ref <th>Include inactive<br/>Balance</th>                                                                                                    | Include inactive<br>Balance         |
| Net of it Numeric data winder data data besite Same to besite Same to data winder data data besite Same to data winder data data data data data data data dat                                                                                                    | Include inactive<br>Balance         |
| dddor     Nedd     Nedd                                                                                                    | Include inactive<br>Balance         |
| Colores         Ref         Igate         Igate           Options         Def         Def         <                                                                                                    | Include inactive<br>Balance         |
| Cadmine         No         Image         Image <thi< td=""><td>Balance</td></thi<>                                                                                                    | Balance                             |
| Quebic     100     Beic Quere Account       Seler orders     120     Beic Quere Marcount       120     Beic Quere Marcount       120     Beic Quere Marcount       120     Beic Quere Marcount       120     Beic Quere Marcount       120     Beic Quere Marcount       120     Beic Quere Marcount       120     Beic Quere Marcount       120     Beic Quere Marcount       120     Cale Account       120     Cale Account                                                                                                    | 0.00                                |
| Sele and         DB-1         Scaper Paymente excount           I20         Bic Agout Acount           I20         Bic Agout Acount           I20         Bic Agout Acount           I23         Cash Ragiter           I24         Cash Ragiter           I25         Cash Ragiter           I26         Comp Ore Cat Cat           I27         Cash Ragiter           I28         Cash Ragiter           I29         Cash Ragiter           I29         Cash Ragiter           I29         Cash Ragiter           I29         Cash Ragiter           I29         Cash Ragiter           I29         Cash Ragiter           I29         Cash Ragiter           I29         Cash Ragiter           I20         Cash Ragiter           I20         Cash Ragiter           I20         Cash Ragiter           I20         Cash Ragiter           I20         Cash Ragiter           I20         Cash Ragiter           I20         Cash Ragiter           I20         Cash Ragiter           I20         Cash Ragiter           I20         Cash Ragiter           I20                                                                                                    | 0.00                                |
| Index and redit     Iui     Bailung beauting beauting beau                                    | 0.00                                |
| Ind         Inder loading loading load                                 | 0.00                                |
| Apped Parmina     Importance of the Core of the Core                           | 0.00                                |
| Ideal act offer     Ideal Company Gradit Carl       Products and returns     Ideal Company Gradit Carl       Suppler Poymetrs<br>Normations     Ideal Carl       Products and Suppler Poymetrs     Ideal Carl       Products and Suppler Poymetrs     Ideal Carl <td>0.00</td>                                                                                                    | 0.00                                |
| Poduct and served     240       Credit Cand Recepts       Appler Pormots       Yar       Transactions                                                                                                    | 0.00                                |
| Product on the tructer       Supplier Payments       Namial codes       VAT       Transactions       Projectis       Departments       Projectis                                                                                                    | 0.00                                |
| Bark accurds       Suppler Payments       Normal Codes       VAT       Transactions       Departments       Projects       Dary                                                                                                    |                                     |
| Exactor in Control Control Con |                                     |
| Automa dodes<br>VAT<br>Transactors<br>Fixed assets<br>Departments<br>Projects                                                                                                    |                                     |
| NAT   Transactions   Fixed assets   Departments                                                                                                    |                                     |
| Transctors       Fixed assets       Departments       Projects                                                                                                    |                                     |
| Fixed assets<br>Departments<br>Projects                                                                                                    |                                     |
| Fixed assets       Departments       Projects                                                                                                    |                                     |
| Departments<br>Projects                                                                                                    |                                     |
| Projets Dary                                                                                                    |                                     |
| Dary                                                                                                    |                                     |
| Dary                                                                                                    |                                     |
|                                                                                                    |                                     |
|                                                                                                    |                                     |
|                                                                                                    |                                     |
|                                                                                                    |                                     |
|                                                                                                    |                                     |
|                                                                                                    |                                     |
|                                                                                                    |                                     |
|                                                                                                    |                                     |
|                                                                                                    |                                     |
|                                                                                                    |                                     |
|                                                                                                    |                                     |
|                                                                                                    |                                     |
|                                                                                                    |                                     |
|                                                                                                    |                                     |
|                                                                                                    | >                                   |
|                                                                                                    |                                     |
|                                                                                                    | >                                   |
| Iner MARCED States SACENT204 12164 Lett 0.0 47/04/1900                                                                                                    | P                                   |

To now make a payment to your suppliers click on Bank Accounts and highlight the Supplier Payments e-account. Then click on Supplier Payment at the top.

| 🗟 Sage 50cloud Accounts Professional - The Restaurant Limited                                                                                                    | – Ø ×                                                         |
|----------------------------------------------------------------------------------------------------|---------------------------------------------------------------|
| File Edit View Modules Settings Tools Favourites WebLinks Help                                                                                                    |                                                               |
| Complier Payment - Supplier Payment - Complex Payment - Complex Payment - Compl     | Popoat Caff for Download<br>reach recepts                     |
| La V N M Martin Department Print Ist. Send to                                                                                                    | Include inactive 🗸                                            |
| form full (F3) Excel                                                                                                    | Inactive Balance                                              |
|                                                                                                    | 0.00                                                          |
| Bank A/C Ref 1204 V Supplier Payments e-account Date* 22/04/2019 The Cheque No. TRL 789A                                                                                                    | 0.00                                                          |
| Submit to Supplier Payments                                                                                                    | 0.00                                                          |
| Payee* 12.7 V Joes Fruit and Veg                                                                                                    | 0.00                                                          |
|                                                                                                    | 0.00                                                          |
| The Restaurant Limited                                                                                                    | 0.00                                                          |
| Show Al Y From // To To // To Dist Invarie/Credit by item ine                                                                                                    | 0.00                                                          |
| No. Type JA/C Date Due on Ref Ex.Ref DepartmetDetails T7/C LAmount #Discuted? Payment #Discount #Discount | 5                                                             |
| 1 PT 1234 17/04/2019 17/05/2019 n/a n/a 148.00 148.00 0.00 0.00                                                                                                    |                                                               |
|                                                                                                    |                                                               |
|                                                                                                    |                                                               |
|                                                                                                    |                                                               |
|                                                                                                    |                                                               |
|                                                                                                    |                                                               |
|                                                                                                    |                                                               |
| Supplier balance 0.00 Bank Balance -148.00 Analysis lotal 148.00                                                                                                    |                                                               |
| Save Close                                                                                                    |                                                               |
|                                                                                                    |                                                               |
|                                                                                                    |                                                               |
|                                                                                                    |                                                               |
|                                                                                                    |                                                               |
|                                                                                                    |                                                               |
|                                                                                                    |                                                               |
|                                                                                                    |                                                               |
|                                                                                                    |                                                               |
|                                                                                                    |                                                               |
|                                                                                                    |                                                               |
| ٢                                                                                                    |                                                               |
|                                                                                                    |                                                               |
|                                                                                                    |                                                               |
|                                                                                                    |                                                               |
| User: MAINAGER                                                                                                    | Station: SAGE017304_13164 Last P.O: 0 17/04/2019 April 2019 1 |

Choose the supplier and enter the date you want the supplier to receive the monies. Choose which invoices you would like to pay and then click Save.

| 🗟 Sage 50cloud Accounts Professional - The Restaurant Limited    |                                                                                          | – o ×            |
|------------------------------------------------------------------|------------------------------------------------------------------------------------------|------------------|
| File Edit View Modules Settings Tools Favourites WebLinks Help   |                                                                                          |                  |
| Supplier Payment - Supplier Payment s-account - X                | Pagosit Cash fow Download Delete Clear Printilet Smith Smith Statements Chicques Reports |                  |
| L Core Davie Ward Automatic Description Seedle                   |                                                                                          | Include inactive |
| form full(F) Excel                                               | Itractive                                                                                | Balance          |
|                                                                  |                                                                                          | 0.00             |
|                                                                  |                                                                                          | 0.00             |
| Daris Aju Rei 1204 V Supper Payments e-acuourt Daries Demonte    |                                                                                          | 0.00             |
| Payee* 1234 V Joes Fruit and Veg                                 |                                                                                          | 0.00             |
| One hundred forty-eight pounds                                   |                                                                                          | 0.00             |
| Supplier regiments                                               |                                                                                          | 0.00             |
| A payment totalling £148.00 has been submitted to Supplier       |                                                                                          | 0.00             |
| Show Al v From // byten ine                                      |                                                                                          |                  |
| No. JType JA/C   Date   Due on   Ref   =                         |                                                                                          |                  |
| 1 P1 1234 17/04/2019 17/05/2019 0.00                             |                                                                                          |                  |
|                                                                  |                                                                                          |                  |
|                                                                  |                                                                                          |                  |
|                                                                  |                                                                                          |                  |
|                                                                  |                                                                                          |                  |
|                                                                  |                                                                                          |                  |
|                                                                  |                                                                                          |                  |
| Supplier balance 0.00 Bank Balance -148.00 Analysis Total 148.00 |                                                                                          |                  |
| Save Close                                                       |                                                                                          |                  |
|                                                                  |                                                                                          |                  |
|                                                                  |                                                                                          |                  |
|                                                                  |                                                                                          |                  |
|                                                                  |                                                                                          |                  |
|                                                                  |                                                                                          |                  |
|                                                                  |                                                                                          |                  |
|                                                                  |                                                                                          |                  |
|                                                                  |                                                                                          |                  |
|                                                                  |                                                                                          |                  |
|                                                                  |                                                                                          |                  |
|                                                                  |                                                                                          |                  |
| <                                                                |                                                                                          | >                |
|                                                                  |                                                                                          |                  |
|                                                                  |                                                                                          |                  |
|                                                                  |                                                                                          |                  |
|                                                                  |                                                                                          |                  |
| User: MANAGER                                                    | Station: SAGE017304_13164 Last P.O: 0 17/04/2019 Apr                                     | il 2019 1        |

This message will appear. Click OK.

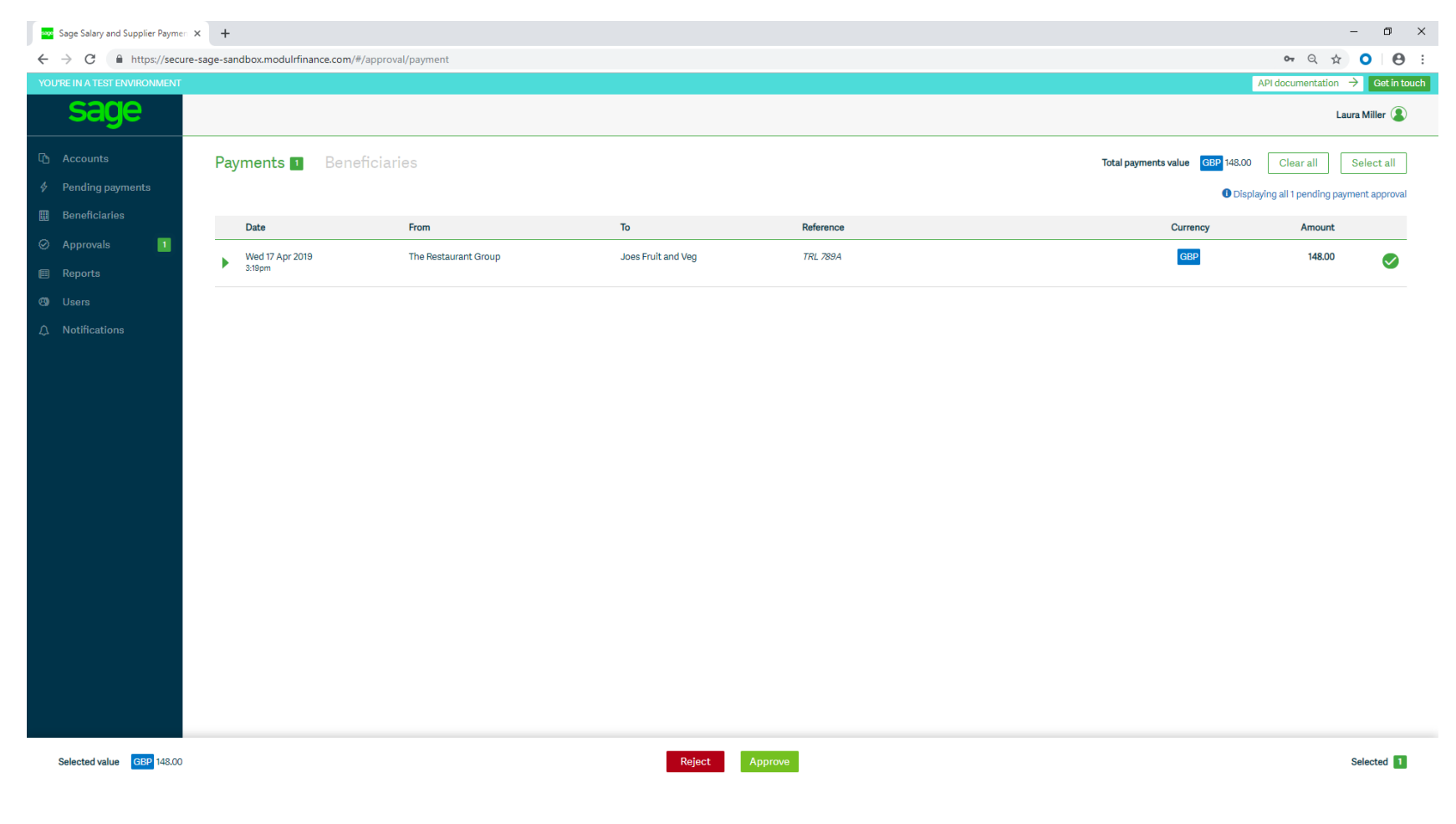

Open the Salary and Supplier Payments website and log in. Click on Approvals > Payments. Click Select all and then Approve.

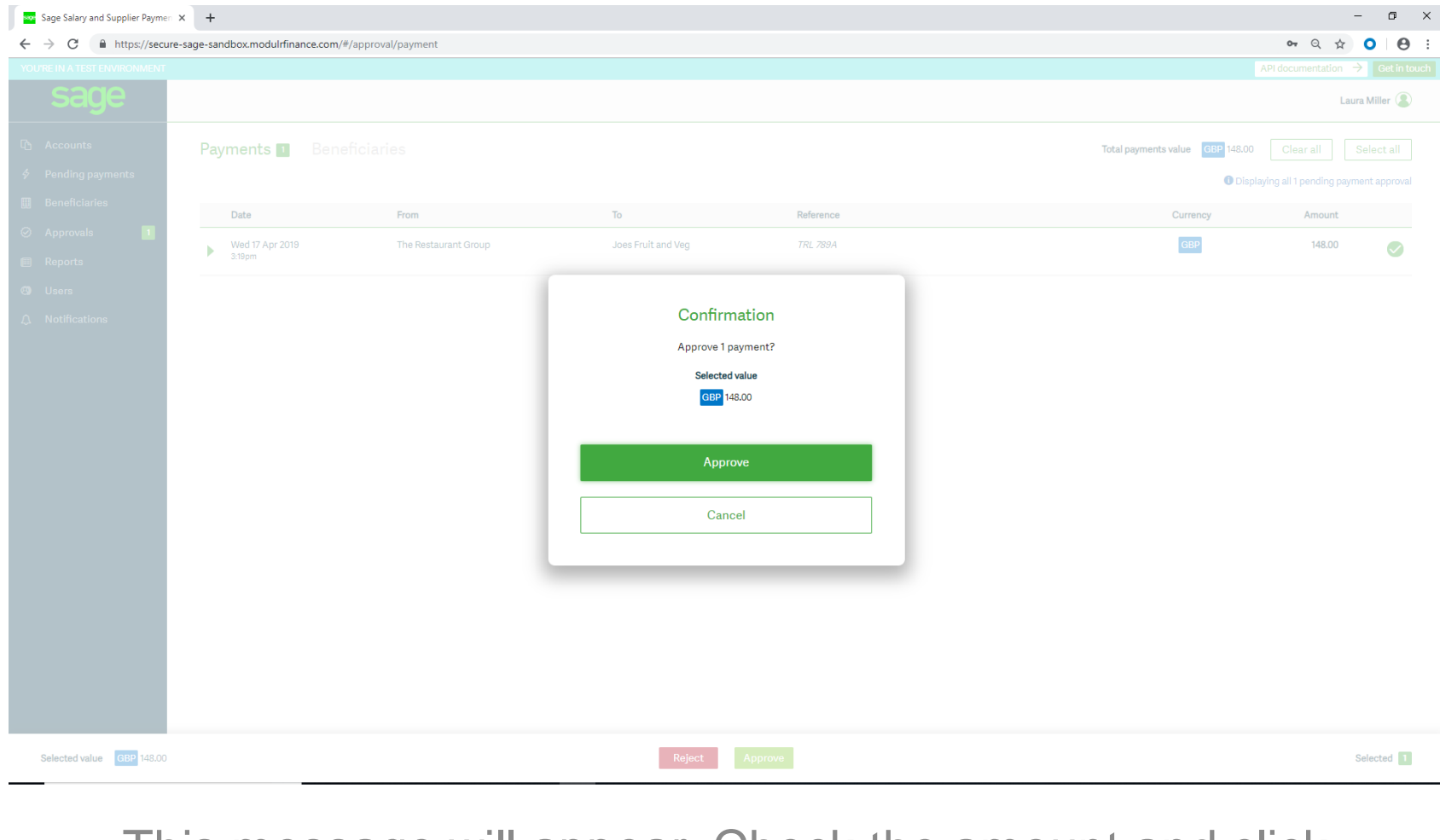

## This message will appear. Check the amount and click Approve.

| Sage Salary                              | and Supplier Payme: × +                                                   | -       | ٥   | ×   |
|------------------------------------------|---------------------------------------------------------------------------|---------|-----|-----|
| $\leftarrow \  \   \rightarrow \  \   C$ | https://secure-sage-sandbox.modulrfinance.com/#/approval/C120ARA4/payment | • २ 🕁 🕻 | 0 0 | ) : |

## Authenticate using Authy app

Follow the instructions on your phone when you receive a message from Authy.

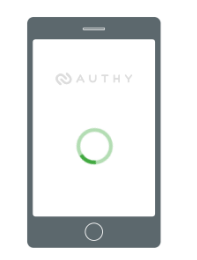

No message on your phone? Make sure you have installed and registered the Authy app.

You will have to authenticate the approval using the Authy App.

| Sage Salary and Supplier Paymen                                               | × +                          |                                        |                                                              |                                                                                      |          |          | -                                                                   | o ×               |
|-------------------------------------------------------------------------------|------------------------------|----------------------------------------|--------------------------------------------------------------|--------------------------------------------------------------------------------------|----------|----------|---------------------------------------------------------------------|-------------------|
| ← → C 🔒 https://secure                                                        | e-sage-sandbox.mod           | ulrfinance.com/#/exception             |                                                              |                                                                                      |          |          | <b>o</b> Q &                                                        | <b>•</b> • •      |
| YOU'RE IN A TEST ENVIRONMENT                                                  |                              |                                        |                                                              |                                                                                      |          |          | API documentation $\rightarrow$                                     | Get in touch      |
| sage                                                                          |                              |                                        |                                                              |                                                                                      |          |          | Laura                                                               | Miller 😩          |
| <ul> <li>Accounts</li> <li>Pending payments</li> <li>Beneficiaries</li> </ul> | Pending p  Search and fi     | ayments<br>Iter Clear filters          |                                                              |                                                                                      |          |          | Displaying payments from the last<br>Use search to find earlier pay | 7 days.<br>ments. |
| Ø Approvals                                                                   | Date                         | From                                   | То                                                           | References                                                                           | Currency | Amount   | Status                                                              | $\bigcirc$        |
| <ul> <li></li></ul>                                                           | Wed 17 Apr<br>2019<br>3:19pm | The Restaurant Group<br>Accounts       | <b>Joes Fruit and Veg</b><br>30-83-71 / 61375068<br>77E 7894 | <b>Ext ref:</b><br>2b3469bb-d4cf-43d8-9581-e2d463f147f8<br><b>BID:</b><br>P12000JSRW | GBP      | 148.00   | PENDING<br>Dated to send Mon 22 Apr 2019                            | 0                 |
|                                                                               | Wed 17 Apr<br>2019<br>1:43pm | <b>The Restaurant Group</b><br>Payroll | Richard Davies<br>30-93-71 / 61375068<br>Week 3 Mages        | Ext ref:<br>c327ffff-ad0c-4c5b-b77d-9e83ed5c3b38<br>BID:<br>P12000JSQ9               | GBP      | 1,233.92 | PENDING<br>Dated to send Tue 23 Apr 2019                            | 0                 |
|                                                                               | Wed 17 Apr<br>2019<br>1:43pm | <b>The Restaurant Group</b><br>Payroll | Emily Green<br>30-93-71 / 61375068<br>Week 3 Mages           | Ext ref:<br>c021a90f-04c7-4027-9ae7-986ca6210972<br>BID:<br>P12000JSQ8               | GBP      | 961.92   | PENDING<br>Dated to send Tue 23 Apr 2019                            | 0                 |
|                                                                               | Wed 17 Apr<br>2019<br>1:43pm | The Restaurant Group<br>Payroll        | <b>Sarah Smith</b><br>30-83-71 / 61375068<br>Week 3 Wages    | Ext ref:<br>ce579c57-28b1-40b9-90ef-169308a9b22b<br>BID:<br>P12000JSQ7               | GBP      | 744.36   | PENDING<br>Dated to send Tue 23 Apr 2019                            | 0                 |
| Powered by Modulz                                                             |                              |                                        |                                                              |                                                                                      |          |          |                                                                     |                   |
|                                                                               |                              |                                        |                                                              |                                                                                      |          |          |                                                                     | -                 |
|                                                                               |                              |                                        |                                                              |                                                                                      |          |          |                                                                     |                   |

Your payments will now be approved and will show in Pending payments. They will sit here until you fund the account/the date to pay arrives.